# Kaartupdate bij de Mac (Apple)

Sluit je toestel aan op de computer. Ga naar <u>mv.garmin.com</u> en log daar in. Afhankelijk van hoever de kaartupdate is gekomen vind kan je de kaartupdate via tabblad "Mijn Dashboard" of via tabblad "Mijn kaarten" downloaden.

Ga eerst naar tabblad "Mijn Dashboard".

| GARMIN  | Liama |                | Miin Tagatallan | Minutzanitan | Min Ditros  | Millio Otaura |
|---------|-------|----------------|-----------------|--------------|-------------|---------------|
| GARMIN. | Home  | Mijn Dashboard | wijn loestellen | Mijn Kaanen  | wijn Extras | Mijn Steun    |

Wacht tot het toestel herkend is, dat kan even duren. Soms moet je ook het juiste apparaat selecteren en op "Doorgaan" klikken.

Zodra je toestel herkend is, kijk dan of de kaartupdate hier te downloaden is. Als dat het geval is, klik op "Nu bijwerken".

|           | Er is een gratis kaartupdate                                    |
|-----------|-----------------------------------------------------------------|
| $(\cdot)$ | beschikbaar als onderdeel van u<br>nüMaps Lifetime™-abonnement. |
|           | Nu bijwerken                                                    |
| Winke     | len tussen de accessoirekaarten                                 |

Als hier staat dat de nieuwste kaart al op het toestel geïnstalleerd is, ga dan naar tabblad "Mijn kaarten" of "My Maps".

| GARMIN.                                       | Home               | Aijn Dashboard Miji | n Toestellen | Mijn Kaarten  | Mijn Extras | Mijn Steun     |
|-----------------------------------------------|--------------------|---------------------|--------------|---------------|-------------|----------------|
| Hier wordt je toestel<br>Klik nu op downloade | getoond met<br>en. | de laatste City     | Navigato     | r             |             |                |
| Service Statements of Common                  |                    |                     | City         | Navigator Eur | ope NTU 201 | 2.20 - Map+HT, |
|                                               |                    |                     | Deta         | ils           |             |                |
| nüvi® 3760T -                                 | 11.4404/0C3        |                     | L Down       | nloaden       |             |                |
|                                               |                    |                     |              |               |             |                |

#### Als je een éénmalige update hebt, wordt deze stap overgeslagen!

In beide gevallen kom je op dezelfde pagina terecht. Klik op "Download Map Updater".

| A gamin.com https://my.gamin.com/my/gamin/mapDowrloads/head/700/ownload.htm                                                                                                    |                   |                                        | 1200                                          |                            |                              |                        |                                  |                  | 100                                                              |
|----------------------------------------------------------------------------------------------------|-------------------|----------------------------------------|-----------------------------------------------|----------------------------|------------------------------|------------------------|----------------------------------|------------------|------------------------------------------------------------------|
| Garmin.com                                                                                                    | garmin.com https: | ://my.garmin.com/m                     | iygarmin/mapD                                 | ownloads/iready7oD         | lownload.htm                 |                        |                                  |                  | 습 후 C 🛃 + Google                                                 |
|                                                                                                    | Garmin.com        |                                        |                                               |                            |                              |                        |                                  | Welkom,          | <u>Mijn Account</u>   <u>Help</u>   <u>Afmelder</u>              |
| GARMIIN. Home Min Dashboard Min Toestellen Miin Kaarten Min Extras Min Steun                                                                                                    |                   | GARM                                   | IN.                                           | Home                       | Miin Dashboar                | d Miin Toestellen      | Miin Kaarten                     | Miin Extras      | Miin Steun                                                       |
|                                                                                                    |                   |                                        |                                               |                            |                              |                        |                                  |                  |                                                                  |
| Visar en te deuxies den                                                                                                    |                   | VIsere                                 |                                               | laundaa.                   | daw                          |                        |                                  |                  |                                                                  |
| Klaar om te downloaden<br>Het Garmin Map Updater-programma wordt op uw computer uitgevoerd en werkt de kaart op uw toestel bij. Download en gebruik het programma nu                                                                                                    |                   | Klaar o<br>Het Garmin Ma               | m te d                                        | lownload                   | den                          | sevoerd en werkt de ka | aart op uw toestel bii.          | Download en gebr | uik het programma nu.                                            |
| Klaar om te downloaden<br>Het Garmin Map Updater-programma wordt op uw computer uitgevoerd en werkt de kaart op uw toestel bij. Download en gebruik het programma nu.<br>Download Map Updater                                                                               |                   | Klaar o<br>Het Garmin Ma               | <b>m te d</b><br>ap Updater-p<br>lap Updater  | Iownload<br>rogramma wordt | den<br>: op uw computer uitj | gevoerd en werkt de ka | aart op uw toestel bij.          | Download en gebr | uik het programma nu.                                            |
| Klaar om te downloaden<br>Het Garmin Map Updater-programma wordt op uw computer uitgevoerd en werkt de kaart op uw toestel bij. Download en gebruik het programma nu.<br>Download Map Updater                                                                               |                   | Klaar o<br>Het Garmin Ma<br>Download M | <b>m te d</b><br>ap Updater-p<br>lap Updater  | lownload<br>rogramma wordt | den<br>: op uw computer uits | gevoerd en werkt de ka | aart op uw toestel bij.          | Download en gebr | uik het programma nu.                                            |
| Klaar om te downloaden<br>Het Garmin Map Updater-programma wordt op uw computer uitgevoerd en werkt de kaart op uw toestel bij. Download en gebruik het programma nu.<br>Download Map Updater                                                                               |                   | Klaar o<br>Het Garmin Ma<br>Download M | m te d<br>ap Updater-p<br>lap Updater         | Iownload<br>rogramma wordt | den<br>op uw computer uit    | gevoerd en werkt de ka | aart op uw toestel bij           | Download en gebr | uik het programma nu.                                            |
| Klaar om te downloaden         Het Garmin Map Updater-programma wordt op uw computer uitgevoerd en werkt de kaart op uw toestel bij. Download en gebruik het programma nu.         Download Map Updater         Heme       Help         Garmin.Lid of haar dochtermastische |                   | Klaar o<br>Het Garmin Ma<br>Download M | m te d<br>ap Updater-p<br>lap Updater<br>Help | Iownload<br>rogramma wordt | den<br>op uw computer uit    | gevoerd en werkt de ka | aart op uw toestel bij<br>Convri | Download en gebr | uik het programma nu.<br>armin Ltd. of haar dochtermaatschappile |

Mocht je onderstaand scherm in plaats van het scherm hierboven krijgen kies dan ook voor optie 2: Garmin Map Updater.

# Selecteer een downloadmethode

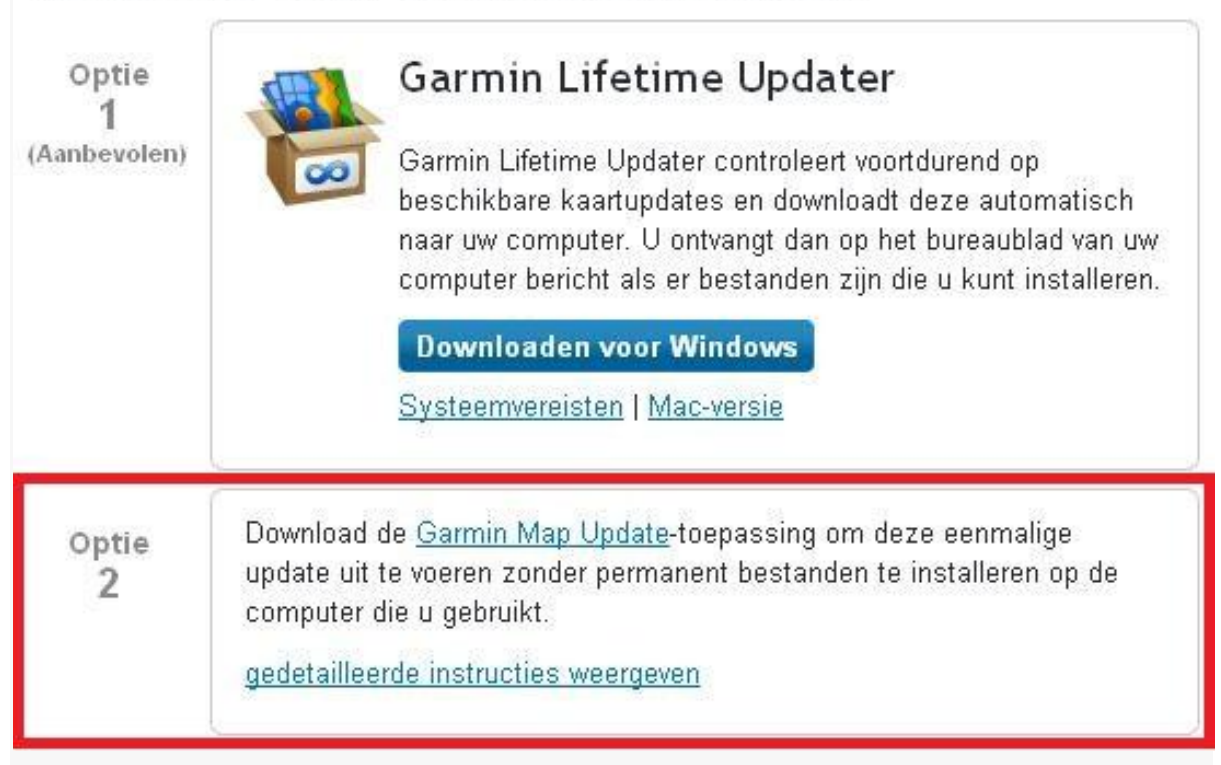

Als het programma "Garmin Map Updater" niet op bovenstaande manier te downloaden is, kan je die **ook hier** downloaden.

# Mac

Hieronder staat de verdere beschrijving voor Apple Mac computers.

Kies voor bestand opslaan

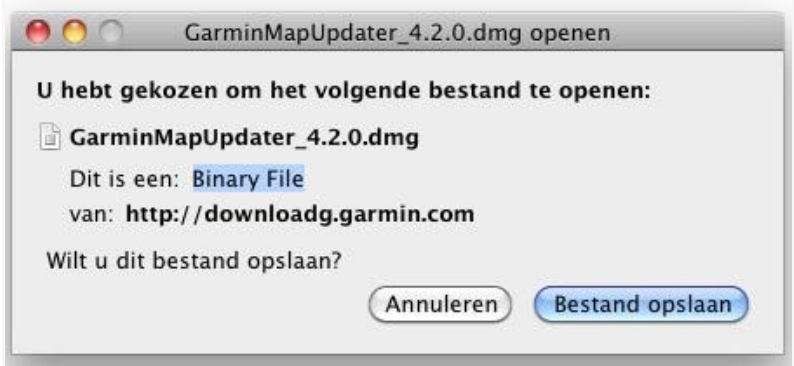

Zodra de download is voltooid, komt deze bij de downloads te staan. Dubbelklik het bestand.

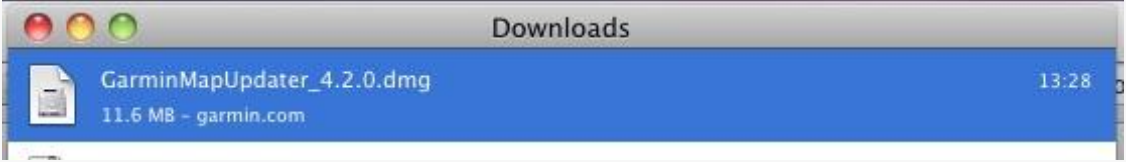

#### Dubbelklik "Garmin Map Update"

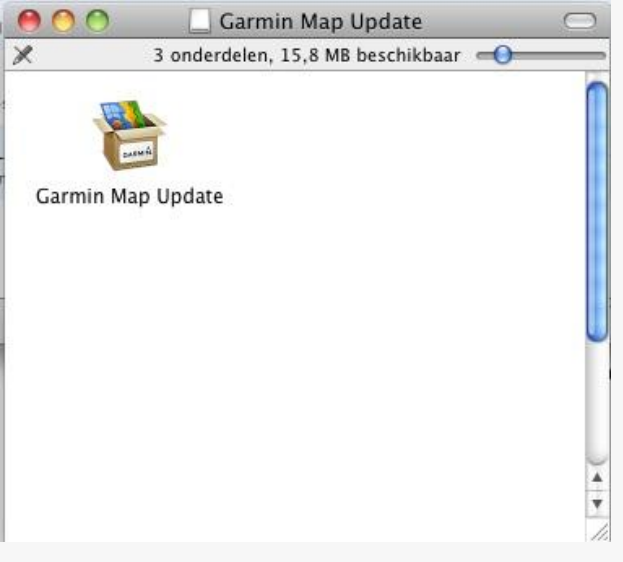

| Δ  | 'Garmin Map Update' is een programn<br>u zeker dat u het wilt openen?                         | na gedownload van het internet. Weet            |
|----|-----------------------------------------------------------------------------------------------|-------------------------------------------------|
| 23 | 'Garmin Map Update' staat op de schijfkopie 'G<br>deze schijfkopie vandaag om 13:28 gedownloa | arminMapUpdater_4.2.0.dmg'. Firefox heeft<br>d. |
|    | 🗌 Waarschuw niet opnieuw bij het oper                                                         | en van programma's op deze schijfkopie          |
| ?) | ( Toon schijfkopie )                                                                          | (Annuleer) (Open                                |

## De Garmin Map Update zal start, wacht even

| Garmin Map Update       |  |  |  |
|-------------------------|--|--|--|
| Bezig met initialiseren |  |  |  |
|                         |  |  |  |

De Garmin Map Update zal starten. Klik op doorgaan

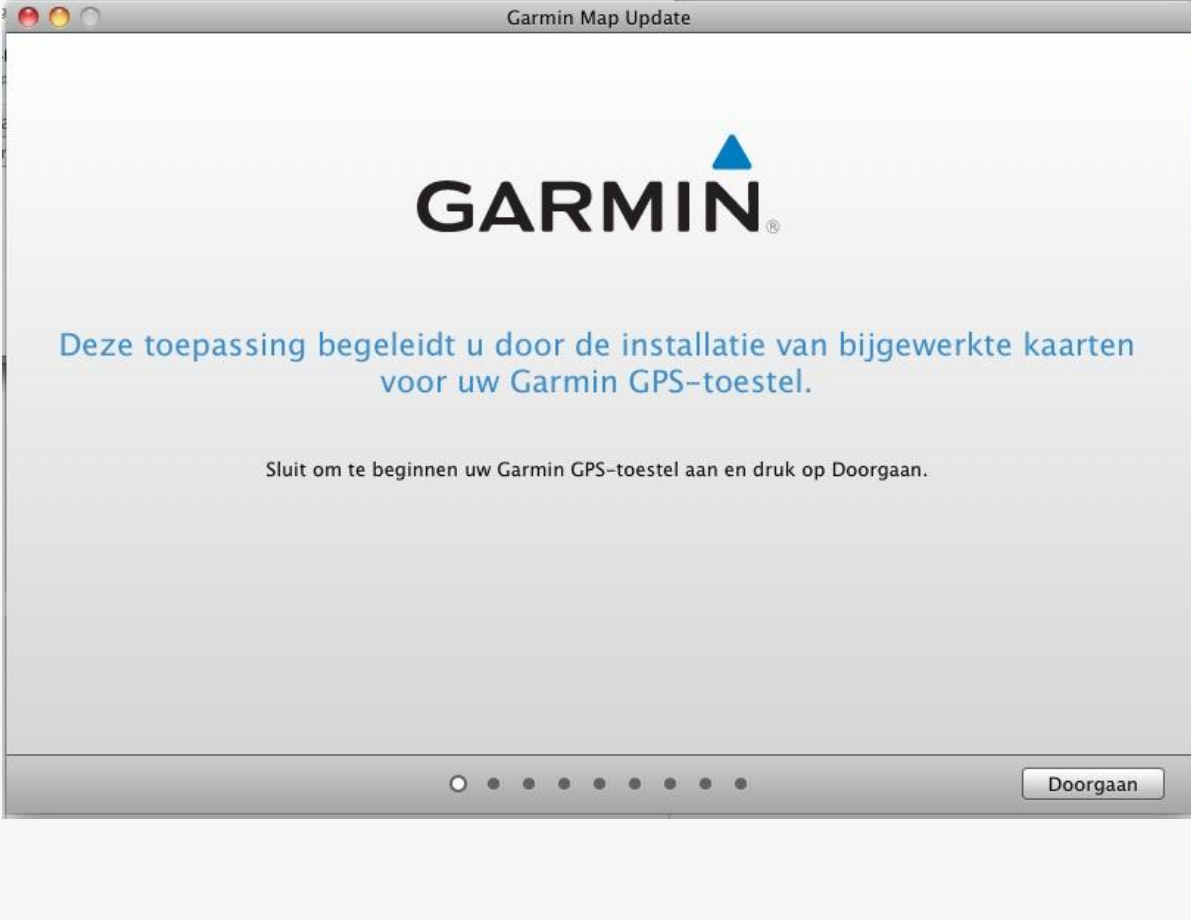

| Controleer of | het juiste toestel gekozen is, klik dan op doorgaan    |          |
|---------------|--------------------------------------------------------|----------|
| 000           | Garmin Map Update                                      |          |
|               | Selecteer het Garmin GPS-toestel dat u wilt bijwerken: |          |
|               | nüvi 2460 🛟                                            |          |
|               |                                                        |          |
|               |                                                        |          |
|               |                                                        |          |
|               |                                                        |          |
|               |                                                        |          |
|               |                                                        |          |
|               |                                                        |          |
|               |                                                        |          |
|               |                                                        |          |
|               | • • • • • • • •                                        | Doorgaan |

Als er gevraagd wordt of je de Lifetime Update wilt downloaden, kies nee, liever niet

|       | Garmin Lifetime Updater nu beschikbaar                                                                                                    |
|-------|----------------------------------------------------------------------------------------------------|
| GARMA | Garmin Lifetime Updater controleert voortdurend o<br>beschikbare kaartupdates en downloadt deze<br>automatisch naar uw computer. U ontvangt dan op<br>het bureaublad van uw computer bericht als er<br>bestanden zijn die u kunt installeren. |
|       | Toon deze melding niet opnieuw                                                                                                    |
|       |                                                                                                    |

## Accepteer de voorwaarden en klik op doorgaan

| 00                                                                                                    | Garmin Map Update                                                                                                    |
|----------------------------------------------------------------------------------------------------|----------------------------------------------------------------------------------------------------|
|                                                                                                    |                                                                                                    |
| ICENTIEOVEREENKOMST VC                                                                                                    | OR GARMIN-SOFTWARE                                                                                                    |
| Door op het vakje ´lk ga akkoord<br>akkoord dat deze bindend zijn.                                                                       | ' te klikken, accepteert u ("u" of "uw") de volgende voorwaarden (de "Overeenkomst") en gaat u ermee                                                                                                    |
| DEZE SOFTWARE IS EIGENDO<br>DOOR DE WETTEN OP HET AU<br>SOFTWARE WORDT EEN LICE<br>DNDER DE VOLGENDE OVER<br>BEPERKINGEN ER GELDEN VI    | M VAN GARMIN LTD OF HAAR DOCHTERMAATSCHAPPIJEN ("GARMIN") EN WORDT BESCHERMD<br>TEURSRECHT EN INTERNATIONALE VERDRAGEN INZAKE AUTEURSRECHT. VOOR DEZE<br>NTIE GEGEVEN, DE SOFTWARE WORDT NIET VERKOCHT. DEZE SOFTWARE WORDT GELEVERD<br>ZENKOMST WAARIN WORDT AANGEGEVEN WAT U MET HET PRODUCT MAG DOEN EN WELKE<br>DOR GARANTIES EN/OF HERSTELMOGELIJKHEDEN EN ANDERE VOORWAARDEN. |
| I. LICENTIE: GARMIN ("wij" of "o<br>Software") en biedt u een beper<br>van de Software in overeenstem<br>net product blijven bij Garmin. | ons") stelt bepaalde computersoftware ter beschikking in een downloadbare of andere indeling (de<br>kte, niet-exclusieve, niet-overdraagbare en niet-onderverdeelbare, herroepbare licentie voor het gebruik<br>ming met de voorwaarden van deze licentie-overeenkomst. Het auteursrecht en alle overige rechten op                                                                 |
| . HET IS U TOEGESTAAN OM:                                                                                                    |                                                                                                    |
| <ul> <li>i) één kopie van de Software op<br/>jebruik van de Software in over<br/>vorden gebruikt. Als u de Software</li> </ul>           | een enkele computer of een enkel computernetwerk te installeren en te gebruiken voor persoonlijk<br>eenstemming met deze licentie-overeenkomst. Deze kopie mag maar door één gebruiker tegelijkertijd<br>are voor meer gebruikers wilt gebruiken, moet u voor elke gebruiker een extra licentie aanschaffen.                                                                        |
| . LICENTIEBEPERKINGEN:                                                                                                    |                                                                                                    |
| 🗌 Ik ga akkoord met de v                                                                                                    | oorwaarden van de softwaregebruiksrechtovereenkomst voor het toestel.                                                                                                    |
| Om toekomstige Garmin-<br>verzamelen, te verwerker                                                                                       | producten te verbeteren, geef ik toestemming om anonieme gegevens van mijn toestel te<br>en te gebruiken conform <u>Privacybeleid van Garmin</u> .                                                                                                    |
|                                                                                                    |                                                                                                    |
|                                                                                                    | Doorgaan                                                                                                    |

### Klik op doorgaan, voer geen productcode in

| 000 | Garmin Map Update                                 |          |
|-----|---------------------------------------------------|----------|
|     |                                                   |          |
|     | Er is een kaartupdate beschikbaar                 |          |
|     | Druk op Doorgaan om de installatie uit te voeren: |          |
|     | nüMaps Lifetime™ Europe                           |          |
|     | Voer handmatig een productcode in                 |          |
|     |                                                   |          |
|     |                                                   |          |
|     |                                                   |          |
|     |                                                   |          |
|     |                                                   |          |
|     |                                                   |          |
|     |                                                   | Doorgaan |

Accepteer de voorwaarden en klik op doorgaan

| 00                                                                                                    | Garmin Map Update                                                                                                    |
|----------------------------------------------------------------------------------------------------|----------------------------------------------------------------------------------------------------|
| Licentieovereenkomst voo<br>De in uw Garmin-product op<br>dochtermaatschappijen (hiei<br>die bij uw Garmin-product wi<br>gelieerde ondernemingen (1<br>graphics, foto's, audio, video<br>en Gegevens van derde part                                   | eindgebruikers van NAVTEQ<br>enomen software (hierna te noemen de 'Software') is eigendom van Garmin Ltd. of haar<br>a te noemen 'Garmin'). De kaartgegevens van derde partijen die in uw Garmin-product zijn opgenomen of<br>den geleverd (hierna te noemen de 'Kaartgegevens'), zijn eigendom van NAVTEQ North America LLC en/of<br>AVTEQ') en zijn in licentie gegeven aan Garmin. Garmin heeft ook licenties op informatie, tekst, beelden,<br>n andere toepassingen en gegevens van derde partijen ('Gegevens van derde partijen'). De Kaartgegevens<br>en worden gezamenlijk de 'Gegevens' genoemd. Zowel de Software als de Gegevens worden beschermd                                                                                                    |
| door auteursrechten en inter<br>verkocht. De Software en de<br>voorwaarden, welke worden<br>licentiehouders (inclusief hu<br>BELANGRIJK: LEES DEZE L<br>DIT PRODUCT TE INSTALLI<br>HEBT GELEZEN EN AKKOC<br>BESTITI TIE VAN HET AANI                  | ationale verdragen inzake auteursrecht. De Software en Gegevens worden in licentie gegeven, niet<br>egevens worden geleverd onder de volgende licentie en zijn onderhevig aan de hierna volgende<br>vereengekomen tussen de Eindgebruiker (hierna te noemen 'u' of 'uw') enerzijds, en Garmin en diens<br>respectieve licentiehouders en leveranciers) en de dochterondernemingen anderzijds.<br>CENTIEOVEREENKOMST ZORGVULDIG DOOR VOORDAT U HET PRODUCT GAAT GEBRUIKEN. DOOR<br>REN, KOPIÊREN OF ANDERSZINS TE GEBRUIKEN, ERKENT U DAT U DE LICENTIEOVEREENKOMST<br>DOREDRAG HET VOLLEDIGE PRODUCT BINNEN Z DAGEN NA DE AANKOOPDAT UM (AL SU HET                                                                                                    |
| NIEUW HEBT GEKOCHT) TE<br>Licentievoorwaarden                                                                                                    | SUG NAAR DE DEALER BIJ WIE U HET PRODUCT HEBT GEKOCHT.                                                                                                    |
| Garmin (hierna te noemen w<br>daarin opgenomen of meege<br>gedrukt materiaal (in deze Li<br>net product te gebruiken in o<br>het Garmin-product enkel aa<br>voor servicebureaus, timesh<br>volgende paragrafen vastge<br>weergeven en (ii) opslaan, n | , we'of 'ons') levert u opslagmedia met daarop de computersoftware (hierna te noemen de 'Software') en de<br>averde Gegevens, met inbegrip van eventuele online documentatie of elektronische documentatie en<br>entieovereenkomst samen te noemen het 'Product'), en verleent u een beperkte, niet-exclusieve licentie om<br>areenstemming met de voorwaarden van deze Overeenkomst. U gaat ermee akkoord deze Gegevens en<br>te wenden voor persoonlijk gebruik, of, indien van toepassing, voor activiteiten binnen uw bedrijf, en niet<br>ing, wederverkoop of vergelijkbare doeleinden. Dienovereenkomstig, maar onder voorbehoud van de in de<br>gde beperkingen, mag u deze Gegevens uitsluitend kopiëren als dit noodzakelijk is om ze te kunnen (i)<br>is u geen enkele vermelding van auteursrechten verwijdert en de Software of de Gegevens op geen enkele |
|                                                                                                    | 🗌 Ik ga akkoord met de voorwaarden van de gebruiksrechtovereenkomst voor de kaar                                                                                                    |

### Zodra dit scherm verschijnt, klik op geavanceerd

| 00 | Garmin Map Update                                                                                                    |          |
|----|----------------------------------------------------------------------------------------------------|----------|
|    | Garmin Map Update     Image: Communication of the second of the second of th |          |
|    |                                                                                                    | Doorgaan |

Je krijgt nu de keus waar je de kaarten geïnstalleerd wilt hebben. Je kan kiezen de kaart alleen op het toestel te zetten, op je Mac en op toestel en Mac. Kies hier 'Mijn Mac' en klik op doorgaan

| Installatieopties                                                                               |
|-------------------------------------------------------------------------------------------------|
| aarten installeren?                                                                             |
| optie:                                                                                          |
| in GPS-toestel                                                                                  |
| Mac                                                                                             |
| in GPS-toestel en Mijn Mac                                                                      |
| uw Mac installeert, kunt u de kaart met andere Garmin-<br>vruiken zoals MapInstall en BaseCamp. |
| leer informatie over de Mac-software van Garmin                                                 |
|                                                                                                 |
| Annuleer Doorgaan                                                                               |
|                                                                                                 |

#### Kies: installeren op Mijn Mac

De eigenlijke download zal nu starten. Dit kan meerdere uren duren. Wel kan je zien welke stappen er doorlopen worden, de weergegeven tijd kan erg afwijken. Het advies: heb (veel) geduld, ga ondertussen iets anders doen.

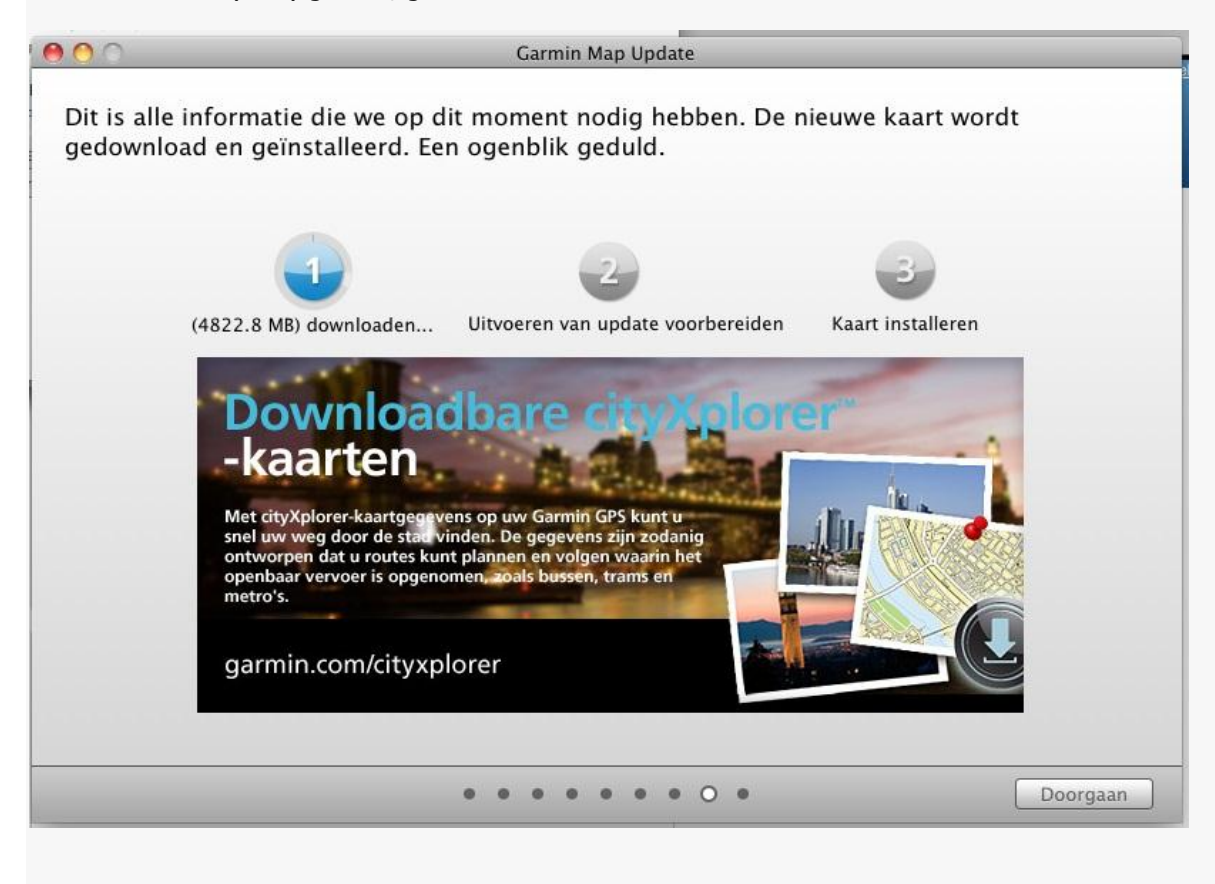

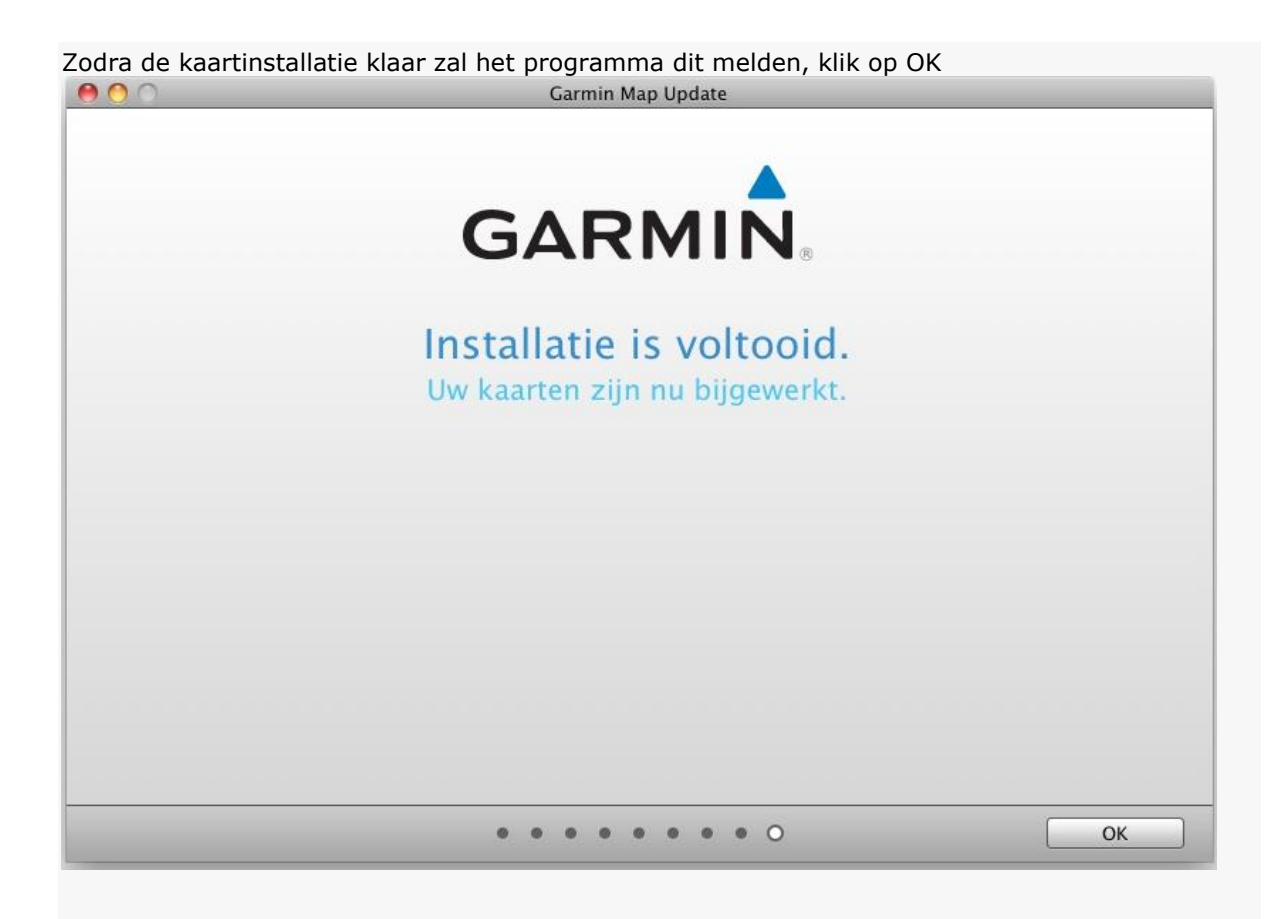

De kaartupdate staat nu op de computer. Installatie naar de Zūmo kan gedaan worden met MapInstall